## Draytek

## Draytek Vigor130 configureren voor VDSL en Passtrough

Deze instructie is voor het configureren van een Draytek Vigor 130 modem voor PPPoE Passtrough. Te gebruiken i.c.m. een Unifi USG firewall.

Het uitgangspunt van deze instructie is een Draytek Vigor zonder configuratie of gereset naar <u>fabrieksinstellingen</u>.

## Stap 1. Inloggen op modem

Navigeer naar het standaard IP adres 192.168.1.1 Voor meer informatie, zie <u>Draytek website</u>.

Stap 2: PPPoE Pass-through instellen Navigeer naar WAN > Internet Access Zet de functie PPPoE / PPPoA op Enable Zet de functie PPPoE Pass-through For Wired LAN op aan

## Stap 3: VLAN Pass-through

Deze functie is geadviseerd bij gebruik van USG apparatuur als VLAN in Unifi controller is ingesteld. Navigeer naar **WAN** > **General Setup** Stel onderstaande waardes in: VLAN Tag insertion (VDSL2) op **Enable** Tag value\* op **0** Priority op **0** 

\* Wanneer het VLAN niet in de WAN interface binnen de Unifi controller wirdt ingesteld, dan dient het VLAN in in de Draytek ingesteld te wordt, dan bij **Tag value** de waarde instellen, standaard is dit **6**.

Voor overige modellen zie de website van Draytek.

Unieke FAQ ID: #1253 Auteur: Helpdesk Laatst bijgewerkt:2020-07-09 09:08